SOP/LIC/MGPSY\_V\_1.0

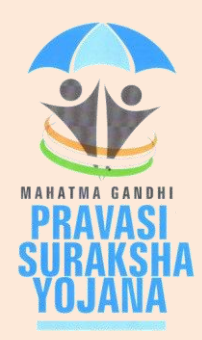

# **Standard Operating Procedure**

# For

# LIC as a Scheme Partner

## Of

## Mahatma Gandhi Pravasi Suraksha Yojana (MGPSY)

## Introduction

The Ministry of Overseas Indian Affairs (MOIA), Government of India (GOI) has launched Mahatma Gandhi Pravasi Suraksha Yojana (MGPSY), a special social security scheme for more than five million overseas Indian workers on temporary work permit in 17 Emigration Check Required (ECR) countries. The scheme aims to encourage, enable and assist overseas Indian migrant workers having ECR passports working on a valid temporary employment / contract visa to voluntarily (a) save for their return and resettlement, (b) save for their old age, and, (c) obtain a Life Insurance cover against natural and accidental death during the period of coverage. Male and female overseas Indian workers with ECR passport and aged between 18 and 50 years who are emigrating overseas or have already emigrated overseas on employment / contract visa are eligible to join the scheme.

### Scheme Partners in the MGPSY:

MGPSY is implemented using the Pension Fund Regulatory and Development Authority (PFRDA), Securities and Exchange Board of India (SEBI), and Insurance Regulatory and Development Authority (IRDA) regulated products as per their institutional architecture. Under MGPSY, a subscriber will have the option to (a) save for their return and resettlement through investment in an earmarked scheme of UTI Mutual Fund (b) save for their old age through NPS Lite and (c) obtain a Life Insurance cover against natural and accidental death during the period of coverage through Life Insurance Corporation of India (LIC). The three partner schemes are as follows:

- i) NPS Lite (PFRDA)
- ii) Monthly Income scheme(UTI)
- iii) Aam Admi Bima Yojana erstwhile Janashree Bima Yojana (LIC)

MGPSY Recordkeeping System (MRKS) is going to provide the IT infrastructure for implementation of MGPSY and, hence, is crucial for successful operationalisation of the project. All the Key Stakeholders involved in this project will be registered in MRKS. Each Key Stakeholder will be identified by a unique registration number. This document provides the broad guidelines about the roles and responsibilities of LIC as aScheme Partnerwith respect to their activities related to registration of the subscriber and issuance of Membership ID.

### **Roles & Responsibility of LIC:**

As a Scheme Partner in MGPSY, LIC is responsible for downloading the registration details from MRKS and uploading the individual Membership IDs for the corresponding PLIF IDs in MRKS.

#### A. Download of Registration Details:

Once the Banking Partner (BP) transfers the money realised from the subscribers' account for the investment in Partner Schemes, BP will upload the Fund Confirmation Feed (FCF) to MRKS. Subsequently, a registration file will be generated which needs to be downloaded by the LIC.

LIC needs to download the registration details by login to MRKS with their Password based User ID. When the LIC user will login to the MRKS, welcome screen will appear as shown in Fig: 1.

| MRKS MAHATMA GANDHI PRAVASI SURAKSHA YOJ<br>record keeping system |                                                                         |               |  |  |  |  |  |
|-------------------------------------------------------------------|-------------------------------------------------------------------------|---------------|--|--|--|--|--|
| Welcome can not be determined-1400031911                          | 23-Aug-2013                                                             | Home   Logout |  |  |  |  |  |
| Grievance Download LIC Upload                                     |                                                                         |               |  |  |  |  |  |
|                                                                   | Welcome to Mahatma Gandhi Pravasi Suraksha Yojana Record Keeping System |               |  |  |  |  |  |
|                                                                   | Fig. 1                                                                  |               |  |  |  |  |  |

Fig: 1

For downloading the registration details, LIC needs to select the sub menu of "LIC Request" under the menu of "Download" as shown in Fig.2.

| MRKS                                     | MAHATMA GANDHI PRAVASI SURAKSHA<br>RECORD KEEPING SYSTEM                | YOJANA        |
|------------------------------------------|-------------------------------------------------------------------------|---------------|
| Welcome can not be determined-1400031911 | 23-Aug-2013                                                             | Home   Logout |
| Grievance Download LIC Upload            |                                                                         |               |
|                                          | Welcome to Mahatma Gandhi Pravasi Suraksha Yojana Record Keeping System |               |
|                                          |                                                                         |               |

Fig. 2

The user needs to enter the "From date" and "To date" and click on search. The date range should not be more than 15 days. The files generated during the date range will be fetched.

| MRKS MAHATMA GANDHI PRAVASI SURAKSHA YOJAN<br>RECORD KEEPING SYSTEM |                      |              |                   |               |  |  |  |
|---------------------------------------------------------------------|----------------------|--------------|-------------------|---------------|--|--|--|
| Welcome can not be determined-1400031911                            |                      |              | 23-Aug-2013       | Home   Logout |  |  |  |
|                                                                     |                      |              |                   |               |  |  |  |
| Incremental                                                         | LIC Request Download |              |                   |               |  |  |  |
|                                                                     |                      |              | * Mandahan Fielde |               |  |  |  |
|                                                                     | From Date *          | 23/08/2013   | - Mandatory Heros |               |  |  |  |
|                                                                     | To Date *            | 23/08/2013   |                   |               |  |  |  |
|                                                                     |                      | Search Reset |                   |               |  |  |  |
|                                                                     |                      |              |                   |               |  |  |  |

Fig. 3.

The downloaded file will be in ".csv" format, which can be opened in MS Excel. Based on the data and the forms received from MOIA (which are provided to the Ministry by Service Providers), LIC needs to register the subscribers and allot individual Membership ID to each registered subscriber. This Membership ID needs to be uploaded back to MRKS.

### B. Upload of Individual Membership IDs:

LIC, in the capacity of a Scheme Partner in MGPSYneeds to upload the individual Membership IDinto MRKS.

The details needs to be entered in an excel file. The steps for preparation of the file are given below.

- I. PLIF ID needs to be entered in column A of Sheet 1.
- II. Corresponding Membership IDof eight digits need to be entered in column B of Sheet 1.
- III. The Membership ID should be entered as text. i.e. the special character (') needs to entered before the Membership ID.
- IV. Columns should not have any header
- V. No rows should be left blank in between
- VI. File to be saved in .csv format as shown below.

|                                     |                  |               |                    |               | lic.csv - Mi | crosoft Excel |               |            |             |          |              |          |            |          | -               | e x   |
|-------------------------------------|------------------|---------------|--------------------|---------------|--------------|---------------|---------------|------------|-------------|----------|--------------|----------|------------|----------|-----------------|-------|
| Home Insert Page Layout             | Formulas D       | ata Review    | View               |               |              |               |               |            |             |          |              |          |            |          | <b>@</b> -      | a x   |
| 🔏 Cut Calibri                       | • 11 • A A       | = = =         | 🗞 📑 Wra            | p Text        | General      | -             | -<#           |            |             |          | ×            | Σ AutoS  | um * 🌴     |          |                 |       |
| Paste B / U -                       | A -              |               | SE SE RAMer        | ge & Center * | \$ - %       | *.0 .00       | Conditional   | Format     | Cell        | Insert D | elete Format | 💽 Fill 🔻 | Sort &     | Find &   |                 |       |
| V Format Painter                    |                  |               |                    |               | Numb         |               | Formatting *  | as Table * | Styles *    | *        | * *          | 2 Clear  | Filter     | Select * |                 |       |
|                                     | -ont             |               | Alignment          | 9             |              | स ज्या        |               | styles     |             |          | Lens         | J        | Ealling    |          |                 | ×     |
| BI Jx                               | 12344000         | -             | 0 11               |               |              |               |               |            |             | -        |              | -        |            | -        | -               | *<br> |
| A B C                               | DE               | F             | G H                | 1             | J            | K             | L             | M          | N           | 0        | p            | Q        | R          | S        | T               | - L   |
| 2                                   |                  |               |                    |               |              |               |               |            |             | -        |              |          |            |          |                 |       |
| 3                                   | Save As          |               |                    |               |              |               |               |            |             |          | ? 🛛          |          |            |          |                 |       |
| 4                                   | Save in:         | C MGPSY       |                    |               |              |               |               | ~          | و ج         | X 📸      | === <b>-</b> |          |            |          |                 |       |
| 5                                   | My Recent        | Name          |                    |               |              | Size T        | /pe           | D          | ate Modifie | H 🖛 🗌    |              |          |            |          |                 |       |
| 6                                   | Documents        | 🐴 lic.esv     |                    |               |              | 1 KB Mi       | rosoft Office | Exc 8/3    | 26/2013 6:2 | 9 PM     |              |          |            |          |                 |       |
| 8                                   | 🞯 Desktop        |               |                    |               |              |               |               |            |             |          |              |          |            |          |                 |       |
| 9                                   | Documents        |               |                    |               |              |               |               |            |             |          |              |          |            |          |                 |       |
| 10                                  | g My             |               |                    |               |              |               |               |            |             |          |              |          |            |          |                 |       |
| 11                                  | Computer         |               |                    |               |              |               |               |            |             |          |              |          |            |          |                 |       |
| 12                                  | Places           |               |                    |               |              |               |               |            |             |          |              |          |            |          |                 |       |
| 13                                  |                  |               |                    |               |              |               |               |            |             |          |              |          |            |          |                 |       |
| 15                                  |                  |               |                    |               |              |               |               |            |             |          |              |          |            |          |                 |       |
| 16                                  |                  |               |                    |               |              |               |               |            |             |          |              |          |            |          |                 |       |
| 17                                  |                  |               |                    |               |              |               |               |            |             |          |              |          |            |          |                 |       |
| 18                                  |                  |               |                    |               |              |               |               |            |             |          |              |          |            |          |                 |       |
| 19                                  | _                |               |                    |               |              |               |               |            |             |          |              |          |            |          |                 |       |
| 20                                  |                  |               |                    |               |              |               |               |            |             |          |              |          |            |          |                 |       |
| 22                                  |                  | File name:    | lic.csv            |               |              |               |               |            | ~           |          |              |          |            |          |                 |       |
| 23                                  |                  | Save as type: | CSV (Comma delimit | ed) (*.csv)   |              |               |               |            | ~           |          |              |          |            |          |                 |       |
| 24                                  |                  |               |                    |               |              |               |               |            |             | u        | _            |          |            |          |                 |       |
| 25                                  | Tools 🔹          |               |                    |               |              |               |               |            | Save        | Cano     | :el          |          |            |          |                 |       |
|                                     |                  |               |                    |               |              |               | V             | ۹          |             |          | 1            |          |            |          |                 |       |
| Ready                               |                  |               |                    |               |              | _             |               | _          | _           |          | _            |          |            | 100% 🕞   | Ū               | ÷     |
| 🛃 start 🔰 😂 🐼 🔞 😡 MGPS              | Y i 🔁 MOIA R.    | 😢 Welco       | m 🔮 Oper           | atin 🧧 H      | lome pa      | 🔊 Operatin    | 🎒 1 Rei       | minder     | 🖂 LIC upl   | o 🕻      | MGPSY        | 🔯 Micros | of 🙎       | ँ 🄇 🎽    | <u>/2</u> 😔 🔊 🤞 |       |
|                                     |                  |               |                    |               |              |               |               |            |             |          |              |          |            |          |                 |       |
|                                     |                  |               |                    |               |              |               |               |            |             |          |              |          |            |          |                 |       |
| Microsoft Office Excel              |                  |               |                    |               |              |               |               |            |             |          |              |          |            | X        |                 |       |
|                                     |                  |               |                    |               |              |               |               |            |             |          |              |          |            |          |                 |       |
| Lipload.csv.mav                     | contain featu    | ires that a   | re not como        | atible with   |              | mma delir     | nited).       | Do vou     | want t      | n keen   | the wor      | chook in | this for   | nat?     |                 |       |
| opiodalesv may                      | containnode      | a os criacia  | . o not comp       |               |              | and doll      | incodyr 1     | 20,00      |             | o noop   | 0.10 1101    | Cookin   | C AD T OFF | indic:   |                 |       |
| • To keep this fi                   | ormat, which l   | eaves out     | any incompa        | atible feat   | ures, clid   | (Yes,         |               |            |             |          |              |          |            |          |                 |       |
| <ul> <li>To preserve the</li> </ul> | he feátures, c   | lick No. Th   | en save a ci       | opy in the    | latest Ex    | cel forma     | t.            |            |             | Clicl    | k on Y       | 'es      |            |          |                 |       |
| <ul> <li>To see what m</li> </ul>   | night be lost, a | lick Help.    |                    |               |              |               |               |            |             |          |              |          |            |          |                 |       |
|                                     |                  |               |                    |               |              |               |               |            | ~           |          |              |          |            | 2        |                 |       |
|                                     |                  |               | (                  |               |              |               |               |            | _           | -        |              |          |            |          |                 |       |
| • To see what m                     | night be lost, a | lick Help.    |                    |               |              |               |               |            | -           |          |              |          |            |          |                 |       |

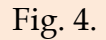

The user then needs to login to MRKS using the Password based User ID and go to the sub menu "Upload" under menu "LIC Upload" as shown below in Fig: 5.

| MRKS                                     | MAHATMA GANDHI PRAVASI SURAKSHA<br>RECORD KEEPING SYSTEM                | YOJANA        |
|------------------------------------------|-------------------------------------------------------------------------|---------------|
| Welcome can not be determined-1400031911 | 23-Aug-2013                                                             | Home   Logout |
| Grievance Download LIC Upload            |                                                                         |               |
| Upload                                   |                                                                         |               |
| File Status View                         |                                                                         |               |
|                                          |                                                                         |               |
|                                          | Welcome to Mahatma Gandhi Pravasi Suraksha Yojana Record Keeping System |               |
|                                          |                                                                         |               |
|                                          |                                                                         |               |
|                                          |                                                                         |               |
|                                          |                                                                         |               |
|                                          |                                                                         |               |
|                                          |                                                                         |               |

Fig: 5.

Once the LIC user clicks on "Upload", below mentioned screen will appear. While selecting the "Add files" details can be uploaded.

| MRKS                                     | MAHATMA GANDHI<br>RECORI | PRAVASI SURAKSHA<br>D KEEPING SYSTEM | YOJANA       |
|------------------------------------------|--------------------------|--------------------------------------|--------------|
| Welcome can not be determined-1400031911 |                          | 23-Aug-2013                          | Home   Logou |
| evance Download LIC Upload               |                          |                                      |              |
|                                          |                          |                                      |              |
|                                          |                          |                                      |              |
|                                          | Files to Upload          | Add Files                            |              |
|                                          | SI File Name Path        | Remove                               |              |
|                                          |                          |                                      |              |
|                                          |                          |                                      |              |
|                                          |                          | Linload All                          |              |
|                                          |                          |                                      |              |
|                                          | Status                   |                                      |              |
|                                          |                          |                                      |              |
|                                          |                          |                                      |              |
|                                          |                          |                                      |              |
|                                          |                          |                                      |              |

Fig: 6.

Once the file is successfully uploaded a File Reference Number (FRN) will be displayed, which needs to be maintained by the LIC for future reference.

| 🗿 Welcome to Mahatma Gandhi Pravasi Suraksha Yojana - Microso             | ft Internet Explorer                                                                                                    |                      |                    |
|---------------------------------------------------------------------------|----------------------------------------------------------------------------------------------------|----------------------|--------------------|
| File Edit View Favorites Tools Help                                       |                                                                                                    |                      | At 1               |
| 🚱 Back 🝷 🕥 - 😰 🙆 🏠 🔎 Search 👷 Favorites 🧬                                 | 🖉 - 😓 🛍 - 🖵 🏭 🦓                                                                                                    |                      |                    |
| Address a https://172.19.65.109/MRKS/uploadLICDataUpload-Pwd.do?ID=-19824 | 42986&getName=Upload%20LICDataUpload-Pwd                                                                                                    |                      | 🔽 🄁 Go 🛛 Links 🎽   |
| MRKS                                                                      | MAHATMA GANDHI PRAVASI<br>RECORD KEEPING                                                                                                    | SURAKSHA Y<br>System | OJANA <sup>≙</sup> |
| Velcome can not be determined-1400031911                                  |                                                                                                    | 26-Aug-2013          | Home   Logout      |
| Grievance Download LIC Upload                                             |                                                                                                    |                      |                    |
| LIC Request                                                               | Files to Upload     Add Files       Sl     File Name     Path       Remove     Remove       Image: Slow state state |                      |                    |
|                                                                           |                                                                                                    |                      |                    |
| Be                                                                        | est viewed in internet Explorer 7.0 & above or Mozilla Firefox Ver 3 & above with a resolution of 1024 × 768.                                                                                                    |                      | ×                  |

LIC can also get the status of file upload using the FRN. To get the file status, the user needs to select the sub menu "File Status View" under the menu "LIC Upload" as shown below in Fig: 7.

| MRKS MAHATMA                             | MAHATMA GANDHI PRAVASI SURAKSHA YOJANA<br>RECORD KEEPING SYSTEM |  |  |  |  |  |  |
|------------------------------------------|-----------------------------------------------------------------|--|--|--|--|--|--|
| Welcome can not be determined-1400031911 | 23-Aug-2013 Home   Logaut                                       |  |  |  |  |  |  |
| Grievance Download LIC Upload            |                                                                 |  |  |  |  |  |  |
| Upload<br>File Status View               |                                                                 |  |  |  |  |  |  |
| Welcome to Mahatma Gandhi Pra            | ıvasi Suraksha Yojana Record Keeping System                     |  |  |  |  |  |  |

Fig: 7.

The user can either enter the FRN or can select the date of upload of the file to get the status. (Ref: Fig: 8).

| MRKS                                     | манатма      | GANDHI PI<br>RECORD K   | RAVASI SURAK<br>EEPING SYSTE               | SHA YOJA<br>M | NA            |
|------------------------------------------|--------------|-------------------------|--------------------------------------------|---------------|---------------|
| Welcome can not be determined-1400031911 |              |                         | 23-Aug-20                                  | 3             | Home   Logout |
| Grievance Download LIC Upload            |              |                         |                                            |               |               |
| S LIC File Status View                   |              |                         | * Please Enter Alleast One Search Criteria |               |               |
| File Refe                                | rence Number |                         |                                            |               |               |
| From Da                                  | 23/          | /08/2013 🔯 (dd/mm/yyyy) |                                            |               |               |
| To Date                                  | 23/          | /08/2013 (dd/mm/yyyy)   |                                            |               |               |
|                                          | Su           | ubmit Reset             |                                            |               |               |
|                                          |              |                         |                                            |               |               |
|                                          |              |                         |                                            |               |               |
|                                          |              |                         |                                            |               |               |

Fig: 8.

In case the file is rejected, the error message can be viewed by clicking on the hyperlink under "Error File" Column as shown in Fig: 9. In case the file is rejected, all the records in the file need to be re-uploaded.

| 🗿 Welcome to N    | Mahatma Gandhi Pravasi S      | uraksha Yojana - Microsoft Interne         | t Explorer                           |                     |                                     | . 8            |
|-------------------|-------------------------------|--------------------------------------------|--------------------------------------|---------------------|-------------------------------------|----------------|
| File Edit View    | Favorites Tools Help          |                                            |                                      |                     |                                     | <u> </u>       |
| G Back 🔹 🜔        | ) - 🗵 🖾 🏠 🔎                   | Search 🤺 Favorites 🚱 🛜 🍦                   | 🖕 🖻 · 📙 🎇 🦓 👘                        |                     |                                     |                |
| Address 🙆 https:/ | //172.19.65.109/MRKS/LICDataL | JploadFileStsSubmitAction.do?ID=-924799176 | i&getName=File%20Status+LICDataUploa | ad&function=reg     |                                     | 🔽 🄁 Go 🛛 Links |
| Ν                 | MRKS                          | , I I I I I I I I I I I I I I I I I I I    | MAHATMA G<br>R                       | ANDHI PF<br>ECORD K | RAVASI SURAKSHA YO<br>EEPING SYSTEM | DJANA          |
| Welcome can       | not be determined-1400031911  |                                            |                                      |                     | 26-Aug-2013                         | Home   Logout  |
| Grievance De      | ownload LIC Upload            |                                            |                                      |                     |                                     |                |
|                   | File Status View              | v                                          |                                      |                     |                                     |                |
|                   | File Ref No.                  | File Name                                  | Upload Date                          | File Status         | Error File                          |                |
|                   | 49                            | LIC1.csv                                   | 26/08/2013                           | Rejected            | 49 LIC UPLOAD ERR.html              |                |
|                   | 50                            | LIC2.csv                                   | 26/08/2013                           | Rejected            | 50 LIC UPLOAD ERR.html              |                |
|                   | 51                            | lic.csv                                    | 26/08/2013                           | Accepted            |                                     |                |
|                   | 52                            | LIC2_NBW.CSV                               | 26/08/2013                           | Rejected            | 52 LIC UPLOAD ERR.html              |                |
|                   |                               |                                            |                                      |                     |                                     |                |
|                   |                               |                                            | Fig                                  | g: 9                |                                     |                |
|                   |                               | ***                                        | ************                         | *******             | *****                               |                |
|                   |                               |                                            |                                      |                     |                                     |                |
|                   |                               |                                            |                                      |                     |                                     |                |
|                   |                               |                                            |                                      |                     |                                     |                |
|                   |                               |                                            |                                      |                     |                                     |                |
|                   |                               |                                            |                                      |                     |                                     |                |
|                   |                               |                                            |                                      |                     |                                     |                |
|                   |                               |                                            |                                      |                     |                                     |                |
|                   |                               |                                            |                                      |                     |                                     |                |
|                   |                               |                                            |                                      |                     |                                     |                |